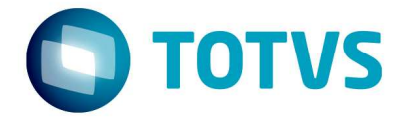

# Integração e-learning Vitae x Fluig LMS 04/03/2016

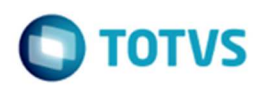

# Sumário

| 1.1 | Pré-requisitos                                           | .3 |
|-----|----------------------------------------------------------|----|
| 1.2 | Configurando o RM para integração com Fluig LMS          | .3 |
| 1.3 | Configuração do Fluig LMS para integração com o RM Vitae | .7 |

Este documento é de propriedade da TOTVS. Todos os direitos reservados. ©

୍ଚ

# Este documento é de propriedade da TOTVS. Todos os direitos reservados.

0

0

## Integração e-learning Vitae x Fluig LMS

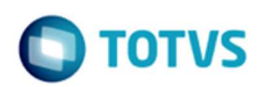

Conheça a integração entre RM Vitae e Fluig LMS; que permite matrícula e gestão de conhecimento no RM e execução de elearnings no Fluig.

### 1.1 Pré-requisitos

Para configurar a integração você deve possuir:

- Biblioteca RM versão 12.1.8 ou mais recente;
- Fluig versão 1.5.5 ou mais recente;
- Os servidores devem permitir (firewall) o acesso entre eles;
- Conhecer o usuário administrador do Fluig para a configuração do EAI;
- Conhecer o usuário administrador do RM para configuração da integração;

Mais informações importantes:

- URL padrão do webservice RM: <u>http://999.999.999.999.8051/EAIService/MEX?wsdI</u> (onde 999.999.999.999 deve ser o ip do servidor RM)

Dica:

Para certificar-se que os servidores das duas soluções estão se "enxergando", entre (logando) em cada um dos servidores e tente acessar a URL de webservices do outro servidor, utilizando o browser de sua preferência. Isso é um pré-requisito para os próximos passos da configuração.

### 1.2 Configurando o RM para integração com Fluig LMS

Para configurar o RM para comunicar-se com o Fluig, siga os passos abaixo:

Acessar o módulo "Integração" do RM:

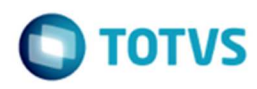

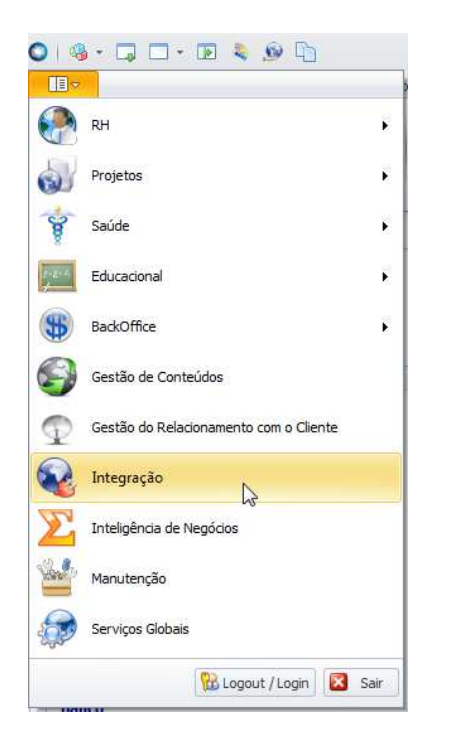

### Acessar o menu Ferramentas > Configurar:

🔘 i 🤹 - 🗔 🗔 - 📧 💐 😥 🐚 Sistema Integração Ferramentas Customização Gestão Ambiente 603 -0 3 Configurar Parâmetros Tratamento Específico Transformação Conversão 2 Ferramentas

Na etapa "Configuração do banco de dados" informar usuário e senha para conexão com a base indicada.

Na etapa "Projetos de Integração" escolher a integração "TOTVS Gestão de Pessoas RM x LMS Fluig - E-learning:

Versão 1.0

### Integração e-learning Vitae x Fluig LMS

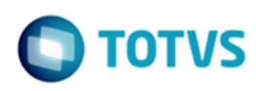

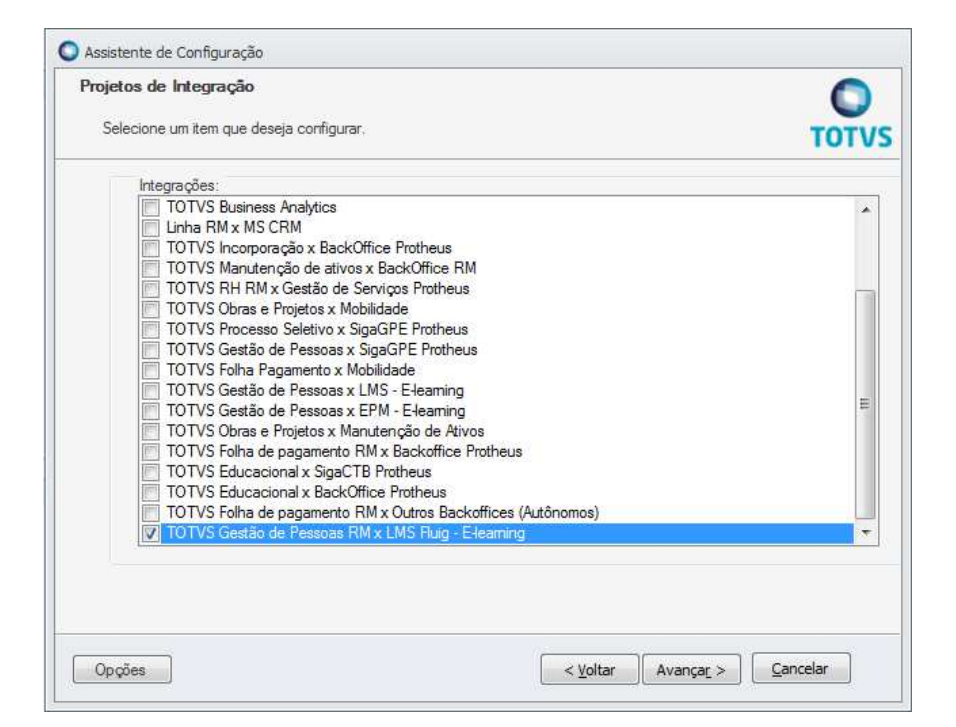

Ao finalizar a execução do assistente, terão sido incluídos no RM dados necessários para a integração, contendo mensagens, mapeamentos e parâmetros.

Acesse Mensagem Única > Integrações para visualizar os dados incluídos pelo assistente:

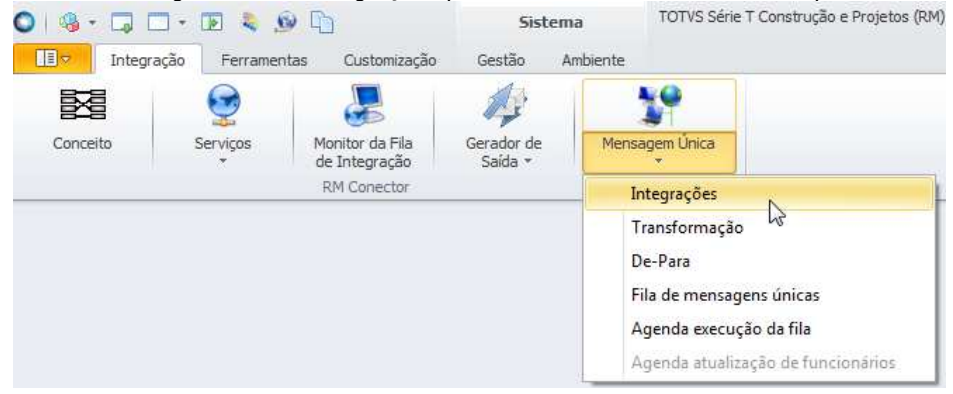

A integração Vitae x Fluig LMS sempre é inserida com o código 1018:

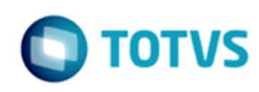

| Identificação Nome Integração: Nome Reduzido: Gestão de Pessoas x Ruig LMS - Beaming VITAEXFLUIGLMS(ELEARNING) Statema Integração: VebService URL WebService: Intp:// Autenticação Usuário Autenticação: Integração com PROTHEUS - Integração com PROTHEUS - | 🗙 😰 🖾 🔺 👻 🔟 👫 4/5 🛛 🕛 Anexos 💌 🍓 Processos | •                         |
|----------------------------------------------------------------------------------------------------|--------------------------------------------|---------------------------|
| Nome Integração:     Nome Reduzido:       Gestão de Pessoas x Ruig LMS - Eleaming     VITAEXFLUIGLMS(ELEARNING)       Statema Integrado:     IVITAEXFLUIGLMS(ELEARNING)       Puis LMS     IVITAEXFLUIGLMS(ELEARNING)       URL WebService:     IVITAEXFLUIGLMS(ELEARNING)       Integração     IVITAEXFLUIGLMS(ELEARNING)       VebService:     IVITAEXFLUIGLMS(ELEARNING)       Integração     IVITAEXFLUIGLMS(ELEARNING)       VebService:     IVITAEXFLUIGLMS(ELEARNING)       Integração     IVITAEXFLUIGLMS(ELEARNING)       Integração     IVITAEXFLUIGLMS(ELEARNING)       Integração com PROTHEUS     Significado de Coligada:       Image: Integração company     Italians Unity                                                                                                    | Identificação                              |                           |
| Gestão de Pessoas x Ruig LMS - Beaming     VITAEXFLUIGLMS(ELEARNING)       Statema Integrado:     Puig LMS       WebService     VITAEXFLUIGLMS(ELEARNING)       URL WebService:     Image: Company Company Comp                                                                                                    | Nome Integração:                           | Nome Reduzido:            |
| Sistema Integrado:<br>Ruig LMS  WebService URL WebService: http://  Autenticação Usuário Autenticação: Senha Autenticação: I  Integração com PROTHEUS Significado de Coligada:  © Company Groups Company Business Unity                                                                                                    | Gestão de Pessoas x Fluig LMS - Elearning  | VITAEXFLUIGLMS(ELEARNING) |
| Fluig LMS     Image: Company Groups       WebService:       Intp://       Autenticação:       Usuário Autenticação:       Integração com PROTHEUS       Significado de Coligada:            @ Company Groups         Company         Business Unity                                                                                                    | Sistema Integrado:                         |                           |
| WebService URL WebService: http:// Autenticação Usuário Autenticação: Integração com PROTHEUS Significado de Colligada:  © Company Groups Company Business Unity                                                                                                    | Fluig LMS                                  | Ativo                     |
| URL WebService:<br>http:// Auteriticação Usuário Auteriticação: Integração com PROTHEUS Significado de Coligada:     Company Groups Company Business Unity                                                                                                    | WebService                                 |                           |
| Attenticação         Usuário Autenticação:         Senha Autenticação:         Integração com PROTHEUS         Significado de Coligada:         © Company Groups       Company         Image: Company Groups         Image: Company Groups         Image: Company Groups                                                                                                    | URL WebService:                            |                           |
| Atterticação:          Jauário Auterticação:       Senha Auterticação:         Integração com PROTHEUS         Significado de Coligada:         © Company Groups       Company         Integração       Business Unity                                                                                                    | http://                                    |                           |
| Usuário Autenticação:<br>Integração com PROTHEUS<br>Significado de Coligada:                                                                                                    | Autenticação                               |                           |
| Integração com PROTHEUS                                                                                                    | Usuário Autenticação: Senha /              | Autenticação:             |
| Integração com PROTHEUS<br>Significado de Coligada:<br>Company Groups  Company  Business Unity                                                                                                    |                                            |                           |
| Integração com PROTHEUS<br>Significado de Coligada:<br>Company Groups  Company  Business Unity                                                                                                    |                                            |                           |
| Significado de Coligada:             © Company Groups           © Company           Business Unity                                                                                                    | Integração com PROTHEUS                    |                           |
| Company Groups     Company     Business Unity                                                                                                    | Significado de Coligada:                   |                           |
|                                                                                                    | Company Groups     Company                 | Business Unity            |
|                                                                                                    |                                            |                           |
|                                                                                                    |                                            |                           |

Devem ser preenchidos os campos:

- URL: URL do webservice do Fluig.
- Usuário Autenticação: usuário do Fluig com permissão para as ações da integração.
- Senha Autenticação: senha do usuário Fluig.

Nos anexos da integração é possível visualizar os parâmetros e mapeamentos que foram criados automaticamente pelo assistente.

É necessário conferir a mensagem GetCourses, pois se houver algum registro antigo desta mensagem, seu conteúdo não é atualizado pelo Configurador.

Siga os passos descritos abaixo:

- Acesse RM > Integração > Mensagem única > Integrações.
- Localizar a integração 1018 Gestão de Pessoas x Fluig LMS Elearning.
- Anexos > Mapeamento de entidades
- Editar o mapeamento GetCourses. Clicar no link para a mensagem, contido no lookup de Entidade. A edição da mensagem GetCourses será aberta.
- Verificar no XSLT de saída o trecho abaixo:

```
<BusinessContent>
<RMENTITYNAME>VCURSOS</RMENTITYNAME>
<Code>
<xsl:value-of select="CURSOS/VCURSOS/CODELEARNING"/>
</Code>
</BusinessContent>
```

 Se tiver conforme exibido abaixo, alterar o trecho onde está <u>TOTVSMessage</u>/VCURSOS/CODELEARNING para CURSOS/VCURSOS/CODELEARNING.

| <businesscontent></businesscontent>                                      |                                     |
|--------------------------------------------------------------------------|-------------------------------------|
| <rmentityname>VCURSOS<!--</td--><td>RMENTITYNAME&gt;</td></rmentityname> | RMENTITYNAME>                       |
| <code><br/><xsl:value-of select="&lt;br"></xsl:value-of></code>          | TOTVSMessage/VCURSOS/CODELEARNING"/ |
|                                                                          | CURSOS                              |

0

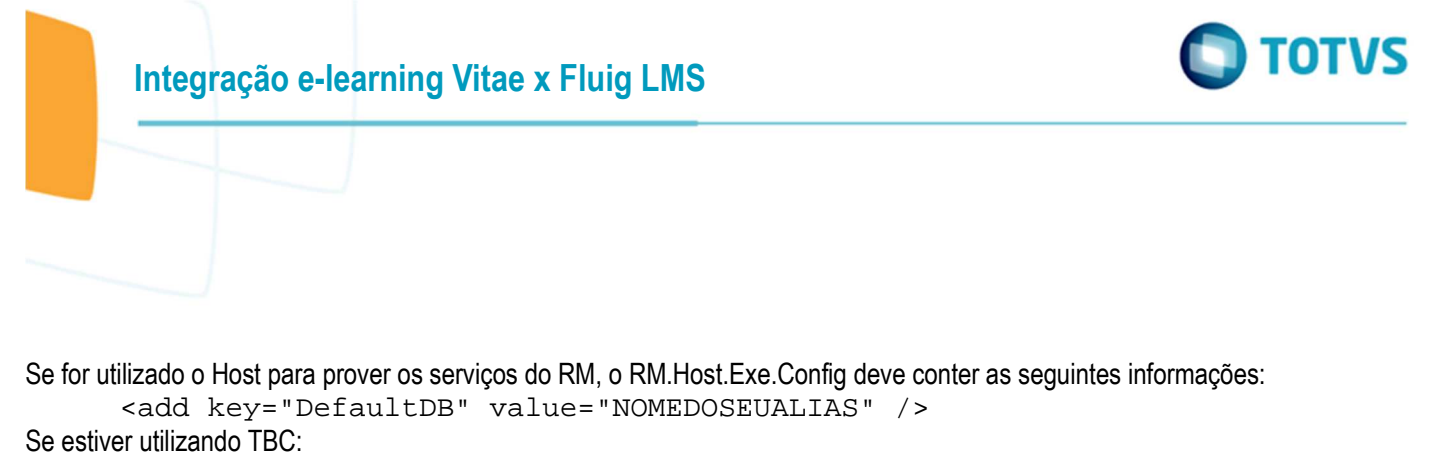

<add key="DBAlias" value="NOMEDOSEUALIAS "/>

Além disso, é recomendável colocar o IP do servidor RM na configuração abaixo. Isso pode ser necessário para que os servidor Fluig consiga acessá-lo.

<add key="Host" value="IP\_DO\_SERVIDOR\_RM" />

Atenção: Se o servidor estiver utilizando IP dinâmico, a mudança no IP de qualquer um dos servidores tornará a integração impossível até que seja reconfigurada, atualizando os IPs. É recomendável a utilização de IPs fixos nos servidores.

### 1.3 Configuração do Fluig LMS para integração com o RM Vitae

Orientações desta configuração podem ser encontradas em: http://tdn.totvs.com/x/-oKwD

Para saber mais: há um documento bem abrangente sobre a utilização do Vitae integrado com LMS. Ele pode ser consultado em <a href="http://tdn.totvs.com/pages/releaseview.action?pageld=126714192">http://tdn.totvs.com/pages/releaseview.action?pageld=126714192</a>.

0